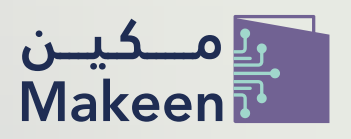

سلطنة عُمان وزارة النقل والاتصالات وتقنية المعلومات Sultanate of Oman Ministry of Transport, Communications and Information Technology

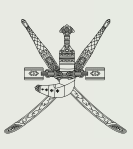

## مكين المبادرة الوطنية لتأهيل الكفاءات الرقمية

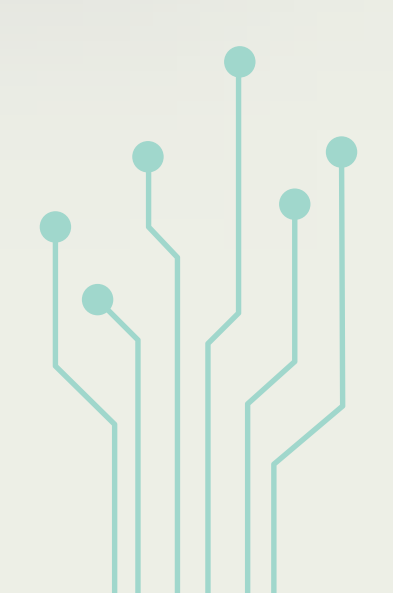

## دعم الشهادات المهنية

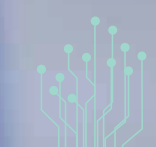

## خطوات التسجيل في منصة دعم الشهادات المهنية التخصصية في مجال الاتصالات وتقنية المعلومات

|                          | م بفتح الرابط ۱ makeen.gov.om                                                                       |
|--------------------------|----------------------------------------------------------------------------------------------------|
|                          | ۲ انقر علی زر " <b>مستخدم جدید</b> "                                                                |
|                          | تسجيل الدخول<br>أدخل بريدك الإلكتروني و كلمة المرور                                                 |
|                          | البريد الإلكتروني<br>كلمة المرور<br>نسيت كلمة المرور؟                                               |
|                          | تسجیل الدخول<br>مستخ <u>دم جدید؟</u>                                                                |
| الآلي (جلوبخوم) © 2024 و | جميع الحقوق محفوظة، وزارة النقل والإتصالات وتقنية المعلومات، تحت إدارة الشركة الدولية لخدمات الحاسب |

تم بملء المعلومات المطلوبة (الاسم وعنوان البريد الإلكتروني وكلمة المرور، ... إلخ)

ملاحظة: ضرورة توضيح ما إذا كنت طالب/ باحث عن عمل/ أو موظف

| تاريخ انتهاء الهر |            |
|-------------------|------------|
|                   | 11/12/2025 |
| رقم الهاتف        |            |
| قم الهائف         |            |
| البريد الالكتروني |            |
| لتريد ال          |            |
| كلمة المرور       |            |
| كلمة المرور       |            |
| تأكيد كلمة المرو  |            |
| تأكيد كلمة الد    |            |
|                   | م الينا    |
|                   |            |
|                   |            |

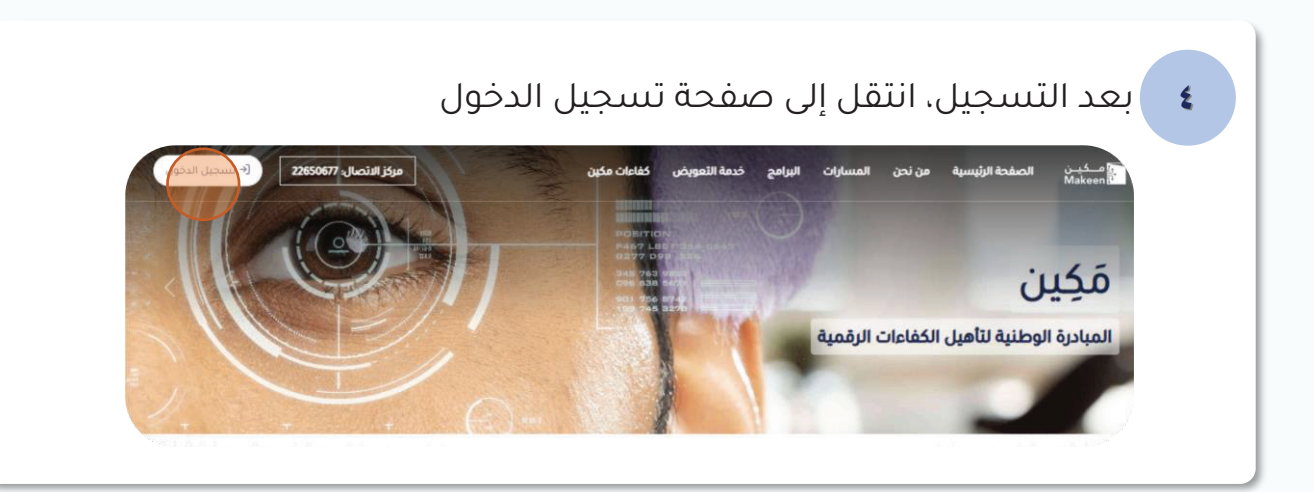

| L L | للسجيل الدحور<br>أدخل بريدك الإلكتروني و كلمة المرور |   |  |
|-----|------------------------------------------------------|---|--|
|     | الريد الإلكتاون                                      |   |  |
|     | كلمة المرور                                          |   |  |
|     | ننسيت كلمة المرور؟                                   |   |  |
|     | تسجيل الدخول                                         |   |  |
|     | مستخدم جدید؟                                         | _ |  |
|     |                                                      |   |  |

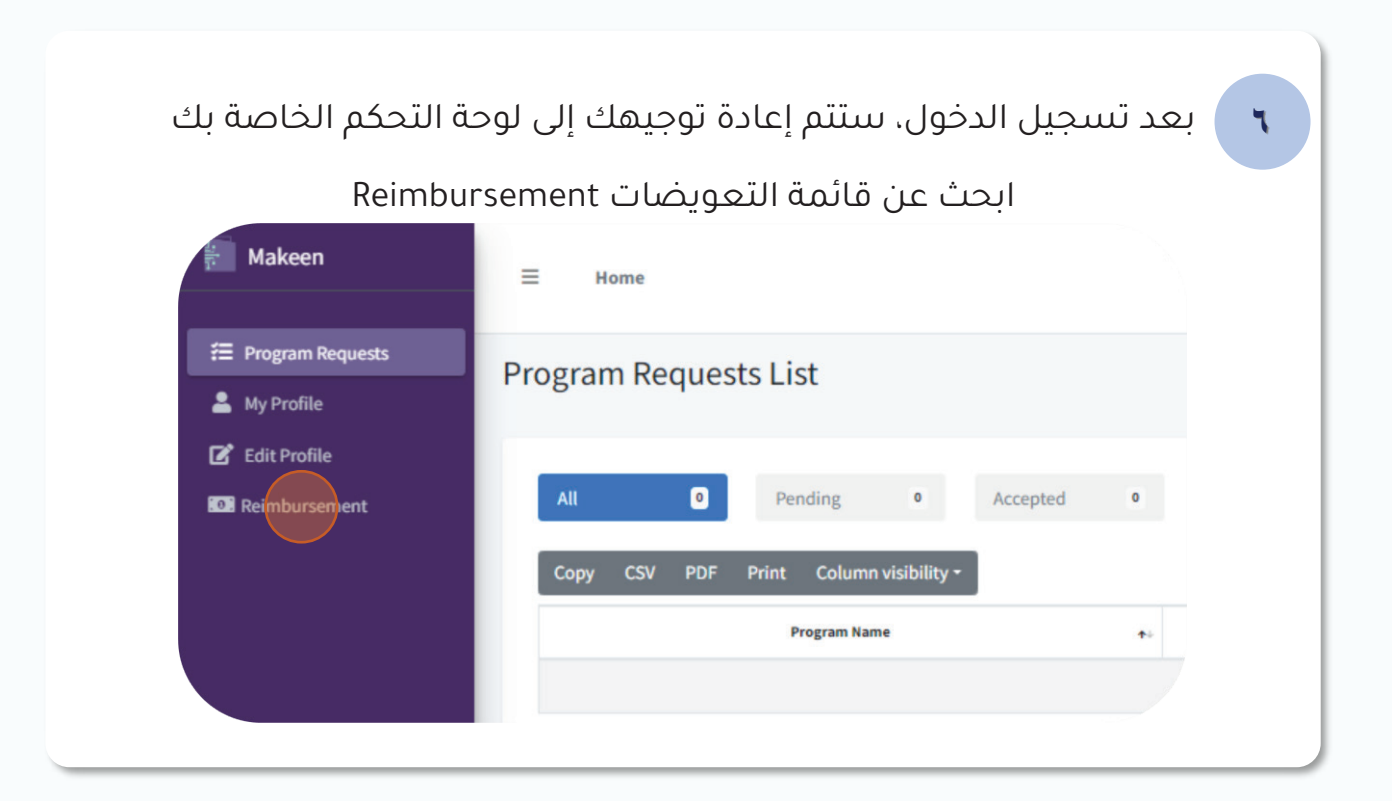

V انقر على زر طلب تعويض (Create Request)

ملاحظة: يجب أن يكون تاريخ اصدار الشهادة بعد ا يناير ٢٠٢٤ وعلى ألا تزيد رسوم التعويض عن ٤٠٠ ريال عماني

| Program Requests My Profile | Reimbursement Requests Dashboard / Reimbursement Requests List |
|-----------------------------|----------------------------------------------------------------|
| Edit Profile                |                                                                |
| 803 Reimbursement           | All Pending Pending Payment •                                  |
|                             | Rejected O Need More Info O Completed O                        |
|                             | Create Request                                                 |
|                             | Copy CSV PDF Print Column visibility -                         |
|                             | Search:                                                        |
|                             |                                                                |

|                  | ں رسومھ             | لب نعویک     | ي نظ   | هاده الل                      | صيل السد              | دم تقا      |
|------------------|---------------------|--------------|--------|-------------------------------|-----------------------|-------------|
| Program Requests | Deimhursen          | ant Dequest  | ~      | Dat                           | hoard / Reimbursen    | nent Reques |
| 🐣 My Profile     | Reinbursen          | lent Request | 5      | 00.                           |                       | iene neques |
| 🕑 Edit Profile   |                     |              |        |                               |                       |             |
| Reimbursement    | Certificate I       | Details      |        |                               |                       |             |
|                  | Certificate<br>Name |              | C<br>P | Certificate<br>Provider       | Please select a value | ~           |
|                  | Issuance Date       | mm/dd/yyyy   |        | Expiry Date                   | mm/dd/yyyy            |             |
|                  | Certificate ID      |              | P      | Purpose of the<br>Certificate | Please select a value | •           |
|                  | Cost of Cert        | ification    |        |                               |                       |             |
|                  | Certification       |              | I      | nvoice                        |                       |             |

|                                                          | اضف التفاصيل البنكية                         |
|----------------------------------------------------------|----------------------------------------------|
| Makeen                                                   | Bank Account Details                         |
| <ul> <li>Program Requests</li> <li>My Profile</li> </ul> | Bank Account<br>Number<br>Cardholder<br>Name |
| <ul> <li>Edit Profile</li> <li>Reimbursement</li> </ul>  | Attachements                                 |

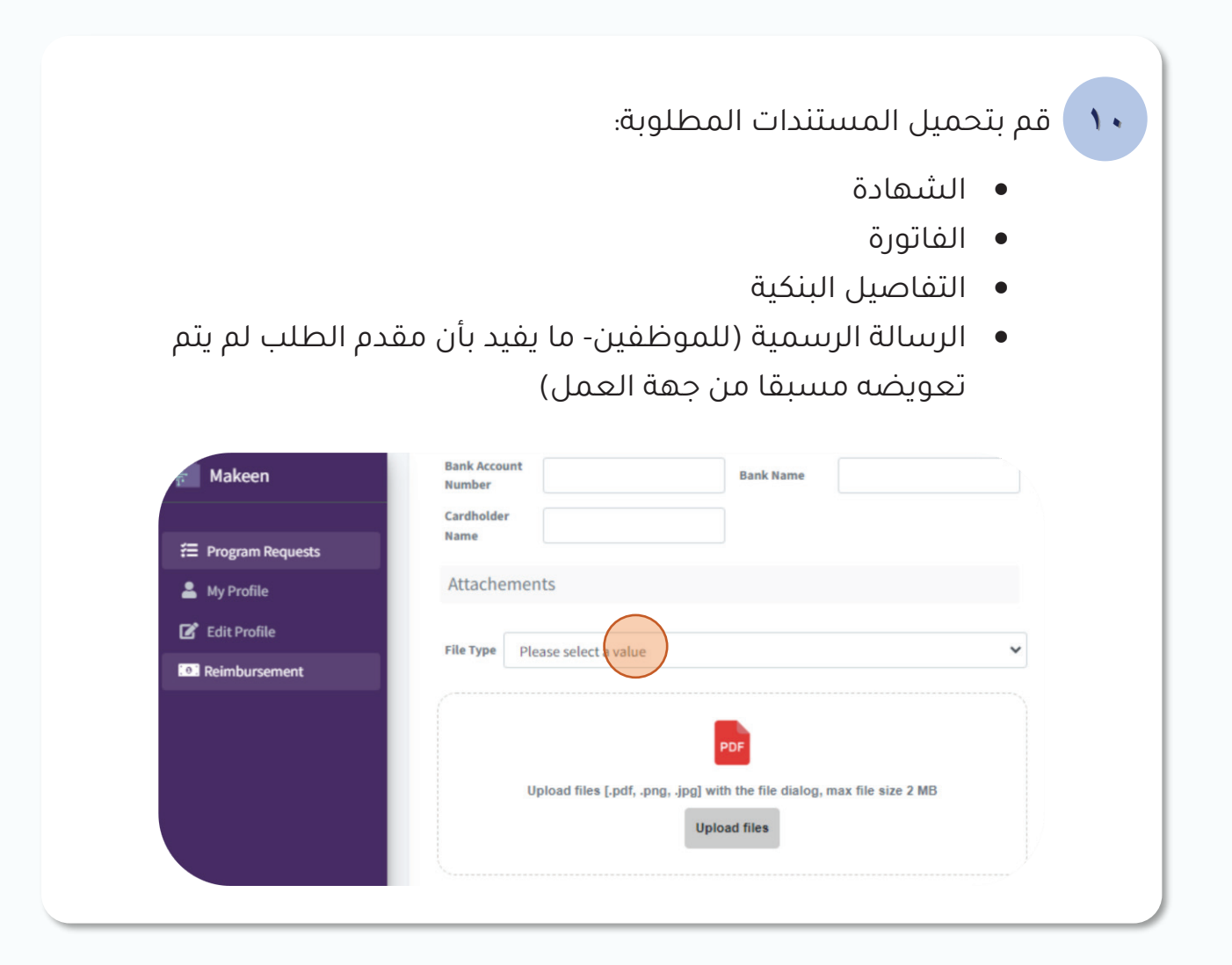

١١ املأ أي معلومات إضافية مطلوبة من المنصة أو أي مستندات ذات صلة ثم قم بتسليم الطلب (Submit)

| My Profile     Edit Profile                                                                                                    | PDF                                            |                           |        |
|----------------------------------------------------------------------------------------------------|------------------------------------------------|---------------------------|--------|
| C Edit Profile                                                                                                    |                                                |                           |        |
| A CONTRACT OF A CONTRACT OF A | bload files [.pdf, .png, .jpg] with the file d | lialog, max file size 2 M | в      |
| Reimbursement                                                                                                    | Upload files                                   |                           |        |
| File Name                                                                                                    |                                                | File Type                 | Action |
| <b>1</b> 20                                                                                                    | 82024115437 Certificate pdf                    | Certificate               |        |
|                                                                                                    |                                                |                           | 00     |
| 120                                                                                                    | 82024115545_Invoice.pdf                        | Invoice                   | 00     |
| 120                                                                                                    | 82024115610_Account Details.pdf                | Account Details           | 00     |
|                                                                                                    |                                                |                           |        |

| ض حالة طلبك الحا | reim) لعر | nbursement) (               | مة التعويضات           | أنتقل إلى قائد      |
|------------------|-----------|-----------------------------|------------------------|---------------------|
|                  |           |                             |                        |                     |
|                  |           | Crea                        | te Request             |                     |
| Program Requests | Copy      | CSV PDF Print Colu          | umn visibility 🛪       |                     |
| 💄 My Profile     |           |                             | Search:                |                     |
| 🕑 Edit Profile   |           |                             |                        |                     |
|                  | ld ≁⇒     | Certificate Name            | et Institution Name et | Certificate Purpose |
|                  | 12        | Test Need More Info (Fihad) | Other                  | Career Development  |
| // ·             |           | $\sim$                      |                        |                     |

١٣ إذا كأنت هناك أي مشكلات أو معلومات إضافية مطلوبة، قد تتواصل معك المنصة عبر البريد الإلكتروني

| 伊rogram Requests |     |              |           | Create Reques  | st             |                   |         |
|------------------|-----|--------------|-----------|----------------|----------------|-------------------|---------|
| 💄 My Profile     | -14 | Created On 🚓 | RRN 🐟     | Payment Date 🐟 | Status ↔       | Ministry Status 🚓 | Actions |
| 🕑 Edit Profile   |     | 08-11-2024   | undefined |                | Need more info |                   | 0       |
| Reimbursement    |     | 08-11-2024   | undefined |                | Need more info |                   | 0       |

يجب أن تكون قد حصلت على الشهادة بعد تاريخ ٢٠٢٤/١/

1

يمكنك القيام بطلب تعويض واحد فقط خلال العام

يحق لكل مستحق فرصتين لأداء الاختبار على أن يتم ارفاق الفواتير للاختبارين في حال عدم الاجتياز من المرة الأولى

استجب بسرعة لأي طلبات للحصول على معلومات إضافية لتجنب التأخير

سيتم تحويل المبلغ المعوض إلى الحساب المحدد في الطلب خلال ٤٠ يوم

 احتفظ بالسجلات: احتفظ دائمًا بنسخ من جميع المستندات والاتصالات المتعلقة بطلب التعويض

- تحقق من الإرشادات: تعرف على سياسة التعويض الخاصة بالمنصة للتأكد من أن طلبك يلبى جميع المعايير
- اتصل بالدعم: إذا واجهت أي مشاكل أو كأنت لديك أسئلة، اتصل بفريق الدعم الخاص بالمنصة للحصول على المساعدة

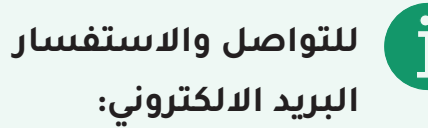

profcert@meiat.om ←

الهاتف:

ייאשורשף ←

## التواصل خلال ساعات العمل الرسمي:

→الأحد-الخميس (من الثامنة صباحاً إلى الرابعة عصراً)